Mode d'emploi pour faire un ticket d'assistance pour un problème de réception du code OTP-ODA

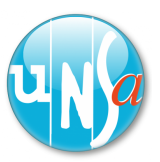

Rien de bien compliqué, seulement 8 étapes, cela prend moins de 5 minutes, c'est parti !

se-unsq.org

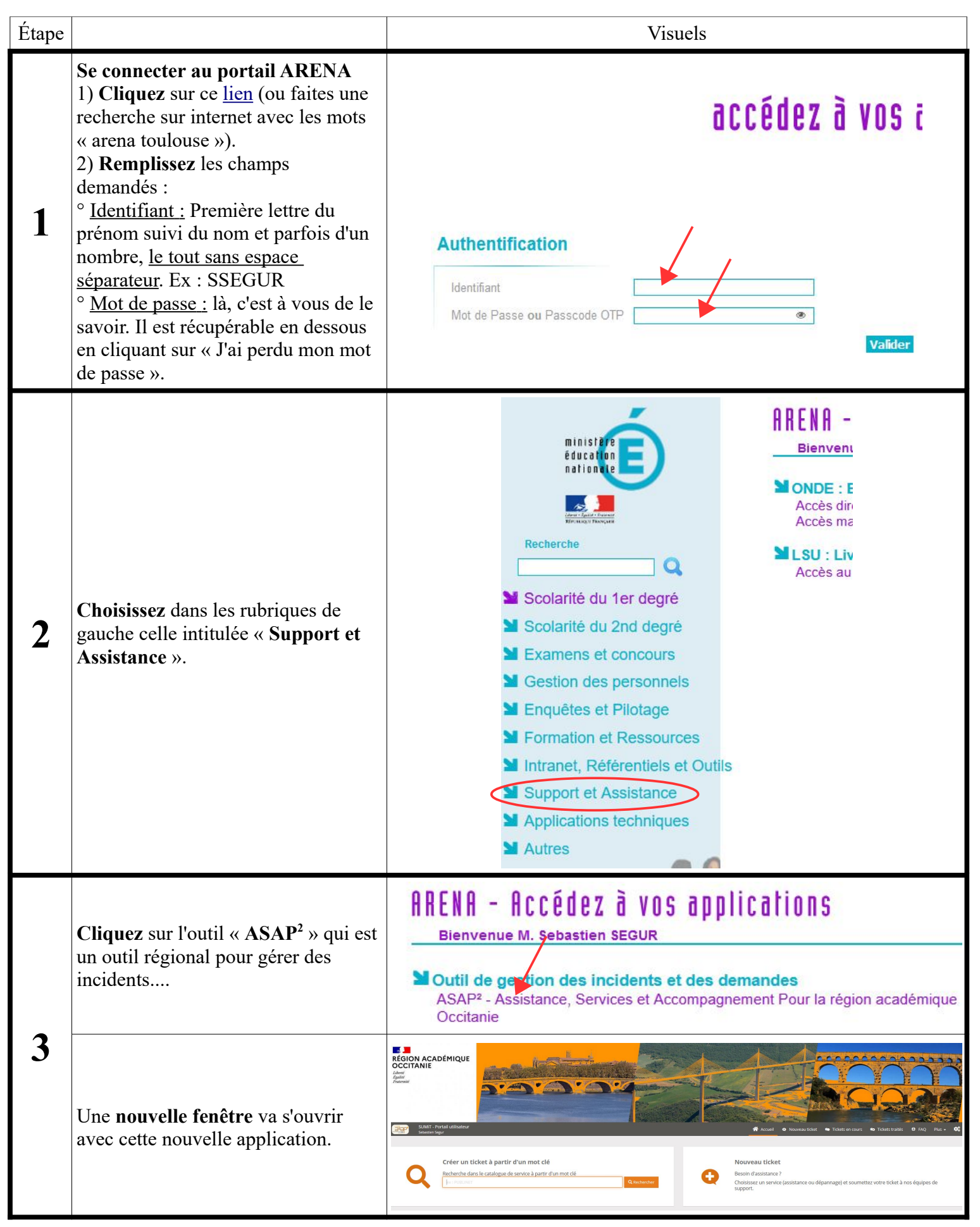

| Étape |                                                                                                    | Visuels                                                                                                    |            |
|-------|----------------------------------------------------------------------------------------------------|----------------------------------------------------------------------------------------------------|------------|
| 4     | Plusieurs façons sont possibles pour<br>créer un ticket (= une requête). En<br>voici une qui nous semble simple et<br>efficace.<br>Dans la partie « Créer un ticket à<br>partir d'un mot clé », <b>écrivez</b> « OTP »<br>et <b>cliquez</b> sur « Rechercher ».<br>Cela va donner le résultat ci-<br>contre dans la partie droite de la                                                                                                    | Créer un ticket à partir d'un mot clé<br>Recherche dans le catalogue de service à partir d'un mot clé<br>OTP<br>OTP<br>Service II Sous catégorie de service                                                                                         | Rechercher |
| 5     | Cliquez sur « J'ai un problème ».<br>Vous pourriez également cliquer sur<br>« J'ai une demande ou besoin d'aide »,<br>cela ne changerait pas grand chose<br>mais un problème nous semble plus<br>urgent.                                                                                                    | Clé OTP/ODA     J'ai une demande ou besoin d'aide       Clé OTP/ODA     J'ai un problème       Clé OTP/ODA     J'ai besoin d'une clé OTP/ODA                                                                                                    | =          |
| 6     | Certains champs vont <b>se compléter</b><br><b>automatiquement</b> (école, numéro de<br>téléphone).<br><b>Sélectionnez</b> dans les <b>menus</b><br><b>déroulants</b> :<br><sup>o</sup> <u>Visible par :</u> (en haut à droite) on<br>peut choisir uniquement soi-même<br>mais choisir « Responsables », même<br>si on ne sait pas qui cela désigne<br>(IEN?), cela peut être pas mal.<br><sup>o</sup> <u>Impact :</u> (en bas à droite), comme<br>cela touche la direction d'école, autant<br>choisir « Plusieurs personnes ».<br><sup>o</sup> <u>Urgence :</u> (en bas à droite) le<br>meilleur choix nous semble<br>« critique ». | Etablissement concerné *   0121167D - E.P.PU MAYRAN   Visible par *   Responsables   Bénéficiaire Φ   Segur Sebastien - DEC   Q   Equipe métier concernée (pour les services académiques) Φ   Impact *   plusieurs personnes   Urgence *   critique |            |
| 7     | Il ne manque plus qu'à <b>remplir 2</b><br><b>champs</b> :<br>- <u>Objet de la demande :</u> (en bas à<br>gauche) nous avons noté « Réception<br>code OTP-ODA »<br>- <u>Détail de la demande :</u> (en bas à<br>gauche également) nous avons écrit :<br>« Je ne reçois pas tout le temps ou<br>trop tard (après 15 minutes) le code<br>OTP-ODA, m'empêchant de me<br>connecter à ONDE. »                                                                                                    | Description<br>Objet de la demande *<br>Réception code OTP-ODA<br>Détail de la demande *<br>X<br>Ju le reçois pas tout le temps ou trop tard (après 15 minutes) le code <u>OTP-ODA</u> , m'empêchant de me connecte                                 | r à ONDE.  |
| 8     | <b>Cliquez</b> sur « <b>Valider</b> ».<br>Vous vous retrouverez dans l'espace<br>« Tickets en cours ». Vous pourrez y<br>revenir dessus.                                                                                                    | <ul> <li>★ Annuler</li> <li>✓ Valider</li> <li>▲ Accueil</li> <li>▲ Nouveau ticket</li> <li>▲ Tickets en cours</li> </ul>                                                                                                    |            |

Pour aller plus loin : (document d'aide du rectorat de Toulouse) Cliquez <u>ici</u> ou https://dsi.ac-toulouse.fr/system/files/2021-12/Creer\_et\_suivre\_mes\_demandes\_d\_assistance\_1.pdf